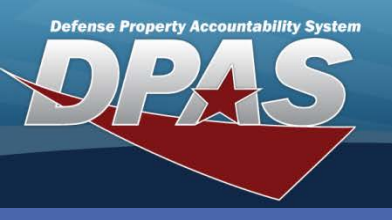

**DPAS Quick Reference Guide** 

## Adding Warranties

- 1. Navigate to the Maint/Util > Wrnty/Svc/Subscrip > Terms/Conditions menu path.
- 2. Select the appropriate **Contract Use Cd**.
- 3. Select the appropriate CAGE Cd.
- 4. Select the appropriate **Contract Nbr**.

| Search Criteria  |                       |     |  |
|------------------|-----------------------|-----|--|
| *Contract Use Cd | W - Extended Warranty | *   |  |
| CAGE Cd          | 1WRN1 - GMAC          | *   |  |
| Contract Nbr     | E1013210B0001         |     |  |
| Asset Id         |                       |     |  |
| Serial Nbr       |                       |     |  |
| DOD Serial Nbr   |                       |     |  |
| Add              | Search Re             | set |  |

5. Select the **Add** button (or **Search** for updating or deleting).

For Steps 6-10 please refer to the image on the next page.

- Validate or enter the Contract Nbr. If this is a new contract that has not been previously entered, select the New Contract checkbox to build the contract (this will disable the Contract Nbr browse).
- 7. Enter the **Clause** information (**Clause Desc**, **Clause Terms**, and **Clause Procedures**).
- 8. Enter Utilization information (Util Measure Cd and Util Measure Qty). You may add up to 2 rows of utilization information by selecting the "+".
- 9. Provide the start and end dates for the clause (these fields are not available for Equipment Purchases).
- 10. If the service is to be performed at a location other than the contractor, select the **Provider**. This must be established as a **DN-Destination Other** address type.

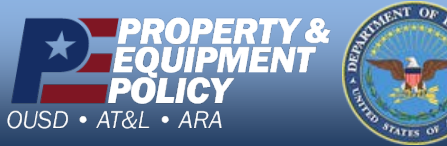

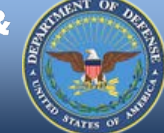

Web DPAS provides a means for the addition, update, transfer and deletion of warranty, extended warranty, service, and subscription information.

In order to add the terms and conditions, the following must exist:

- Contractor with a valid Commercial and Government Entity (CAGE) Cd
- Address Type of DN-**Destination Other**
- Contract Number (for new contracts, this can be created in this process)

Only the **Contract Use Cd** is a mandatory entry on this page, however all fields will be required on the Add page to complete adding a new warranty.

> **DPAS Call Center** -844-843-3727

DPAS Website http://dpassupport.golearnportal.org

**Adding Warranties** 

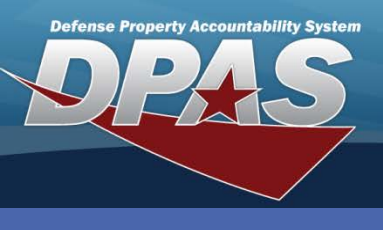

**DPAS Quick Reference Guide** 

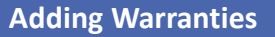

## **Adding Warranties Continued**

- 10.Select the **Service Location Cd**. If **Company Facility** or **Dealer** is selected, you must supply the **Service Location Name**.
- 11.Enter the **Cost Amt** (if there is no cost, enter zero).
- 12.Select the Transfer Level Cd.
- 13.Select the **Save** button. You may add up to 50 clauses to a contract at one time; just be sure to select the **Save** button between each one.
- 14.Once you have your clause(s) saved, select the Add button.

| Add               |                                                                                       |   |                   |                          |  |  |  |
|-------------------|---------------------------------------------------------------------------------------|---|-------------------|--------------------------|--|--|--|
| *Contract Use Cd  | W - Extended Warranty                                                                 |   | New Contract      |                          |  |  |  |
| *Contract Type Cd | DCF - DOD Contract (FAR)                                                              |   | *Contract Nbr     | E1013210B0001            |  |  |  |
| *CAGE Cd          | 1WRN1 - GMAC                                                                          |   | Divy Ord Nbr      | 003                      |  |  |  |
| CLIN              |                                                                                       |   | SLIN              |                          |  |  |  |
| *Clause Desc      | 5 YR / 100K POWERTRAIN WARRANTY                                                       |   |                   |                          |  |  |  |
| *Clause Terms     | ALL HEADS, INTERNAL PARTS, TIMING GEARS, CHAIN OR BELT COVERS, FLYWHEEL, VALVE COVERS |   |                   |                          |  |  |  |
| Clause Procedures | RETURN TO DEALER FOR REPAIR                                                           |   |                   |                          |  |  |  |
| Start Dt          | 1/12/2012                                                                             |   | End Dt            | 1/11/2017                |  |  |  |
| *Util Measure Cd  | D - Days                                                                              | ~ | *Util Measure Qty | 1825 +                   |  |  |  |
| Service Loc Cd    | AD - Dealer                                                                           | * | Service Loc Name  | DAVE GILL CHEVROLET      |  |  |  |
| *Cost Amt         | 0                                                                                     |   |                   |                          |  |  |  |
| Provider          |                                                                                       |   |                   |                          |  |  |  |
| Provided By       | DAVE GILL CHEVROLET                                                                   |   | POC               | ANDY MARTIN              |  |  |  |
| Address 1         | 4700 E BROAD ST                                                                       |   | Address 2         |                          |  |  |  |
| City              | COLUMBUS                                                                              |   | State             | ОН                       |  |  |  |
| ZIP Cd            | 43213                                                                                 |   | Country           | US                       |  |  |  |
| E-mail            |                                                                                       |   |                   |                          |  |  |  |
| Transfer Level Cd | FG - Federal Government                                                               | ~ |                   |                          |  |  |  |
| Attachment        | Add Attachment                                                                        |   | Attachment(s)     | No Attachments Available |  |  |  |
| Remarks           |                                                                                       |   |                   |                          |  |  |  |
| History Remarks   |                                                                                       |   |                   |                          |  |  |  |
| Save              |                                                                                       |   |                   |                          |  |  |  |
| Clauses           |                                                                                       |   |                   |                          |  |  |  |
| Add Cancel        |                                                                                       |   |                   |                          |  |  |  |

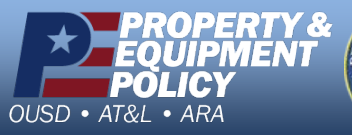

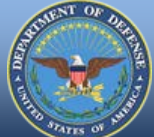

DPAS Call Center 1-844-843-3727

DPAS Website http://dpassupport.golearnportal.org